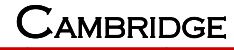

CIG

INDUSTRIES (GROUP) CO LTD.

# WF-630R1 AP User Manu

Version 2

# TABLE OF CONTENTS

| 1 | AP                                                                                                  | Network Topology                                                                                                    | 3                                                                                      |
|---|----------------------------------------------------------------------------------------------------|----------------------------------------------------------------------------------------------------|----------------------------------------------------------------------------------------|
|   | 1.1<br>1.2<br>1.3<br>1.4<br>1.5<br>1.6<br>1.7<br>1.8<br>1.9<br>1.10<br>1.11<br>1.12<br>1.13<br>1.14 | Connect PoE Adapter to AP<br>Configure PC IP address<br>Visit AP Web page<br>Configure IP address for AP<br>Connect AP to Switch<br>Configure location, Language and Country code for AP<br>Configure location, Language and Country code for AP<br>Configure detailed WiFi parameters for AP<br>Configure Radius parameters for AP<br>Configure Portal parameters for AP<br>Configure Security parameters for AP<br>Configure Rate limit rule (Optional)<br>Configure Group ID (Optional)<br>Configure SSID | 3<br>4<br>5<br>5<br>6<br>6<br>7<br>7<br>7<br>7<br>8<br>9<br>11<br>13<br>13<br>14<br>15 |
| 2 | AP                                                                                                  | WDS Network Topology                                                                                                    | 17                                                                                     |
|   | 2.1<br>2.2                                                                                          | Enable WDS function<br>Configure CPE WDS                                                                                                    | 17<br>18                                                                               |
| 3 | NA                                                                                                  | WDS Network Topology                                                                                                    | 19                                                                                     |
|   | 3.1<br>3.2<br>3.3<br>3.4                                                                            | Configure WDS bridge mode<br>Input remote AP MAC<br>The configuration in remote AP<br>NAWDS Auto Find                                                                                                    |                                                                                        |
| 4 | Sta                                                                                                 | tion Network Topology                                                                                                    | 23                                                                                     |
|   | 4.1<br>4.2<br>4.3                                                                                   | Configure Station mode<br>Station Access to AP<br>Station Status                                                                                                    |                                                                                        |
| 5 | Tro                                                                                                 | ubleshooting                                                                                                    | 25                                                                                     |
|   | 5.1<br>5.2<br>5.3<br>5.4<br>5.5<br>5.6                                                              | Ping Diagnose<br>TraceRT Diagnose<br>How to backup/restore setting<br>How to upgrade AP<br>How to reset AP to default setting<br>How to check AP Setting by console                                                                                                    | 25<br>26<br>27<br>27<br>27<br>错误!未定义书签。                                                |

CIG has the sole right to make corrections, modifications, enhancements, improvements, and other changes to its products and services at any time and to discontinue any product or service without notice, CIG has the final interpretation. This version is effective in the two months since the release date.

# 1 AP Network Topology

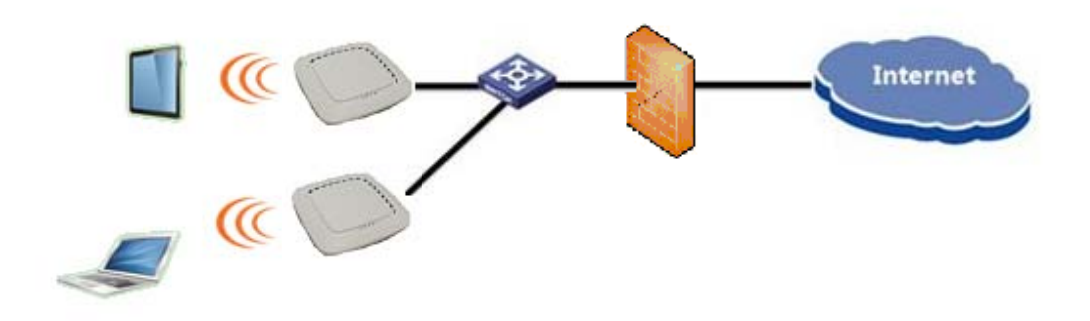

1.1 Connect PoE Adapter to AP

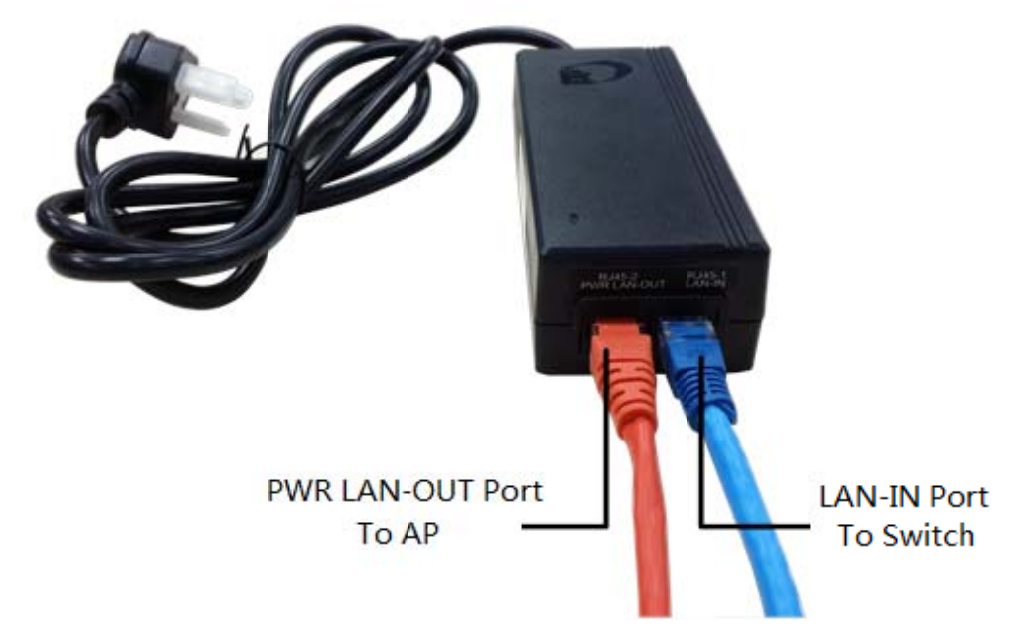

Motes: Please connect the Ethernet Port labeled "PWR LAN-OUT" on PoE Adapter to "ETH1" port of AP and the Ethernet Port labeled "LAN-IN" on PoE Adapter to your PC or Switch.

CIG has the sole right to make corrections, modifications, enhancements, improvements, and other changes to its products and services at any time and to discontinue any product or service without notice, CIG has the final interpretation. This version is effective in the two months since the release date.

# 1.2 Configure PC IP address

| You can get IP settings assigned<br>this capability. Otherwise, you ne<br>for the appropriate IP settings. | automatically if your network supports<br>ed to ask your network administrator |
|----------------------------------------------------------------------------------------------------|--------------------------------------------------------------------------------|
| Obtain an IP address autom                                                                                 | atically                                                                       |
| • Use the following IP address                                                                             |                                                                                |
| IP address:                                                                                                | 192 . 168 . 188 . 202                                                          |
| Subnet mask:                                                                                               | 255.255.255.0                                                                  |
| Default gateway:                                                                                           |                                                                                |
| <ul> <li>Obtain DNS server address</li> <li>Use the following DNS server</li> </ul>                        | automatically<br>r addresses:                                                  |
| Preferred DNS server:                                                                                      | • • •                                                                          |
| Alternate DNS server:                                                                                      |                                                                                |
| 🔲 Validate settings upon exit                                                                              | Advanced                                                                       |

Motes: Connect your PC to the "LAN-IN" port on PoE Adapter of AP, manually configure your wired NIC with a static IP address on the 192.168.188.x subnet (e.g. 192.168.188.202).

CIG has the sole right to make corrections, modifications, enhancements, improvements, and other changes to its products and services at any time and to discontinue any product or service without notice, CIG has the final interpretation. This version is effective in the two months since the release date.

# 1.3 Visit AP Web page

| / 🕒 WF-180   | ×                |                              |                                         |                       | _ 0   | 23   |
|--------------|------------------|------------------------------|-----------------------------------------|-----------------------|-------|------|
| ← → C 🗋 1    | 92.168.188.251   |                              |                                         |                       |       |      |
|              | ]                |                              |                                         |                       |       |      |
|              |                  |                              |                                         |                       | Lo    | gout |
| E Status     | Ovoniow          |                              |                                         |                       |       |      |
| Network      | Oveniew          |                              |                                         |                       |       | 23   |
| 🗉 Radio      | Device Name      | 2x2 Dualband Indoor AP       |                                         |                       |       |      |
| E Wireloss   | Location         | Shandhai                     |                                         |                       |       | -    |
| A WILCIESS   | Device Model     | WF-180                       |                                         |                       |       |      |
| Security     | Device SN        | CIGWe3800043                 |                                         |                       |       |      |
| 🗉 QoS        | Hardware Version | 80010101                     |                                         |                       |       | _    |
| E Tools      | Software Version | R2.0.03.012                  |                                         |                       |       |      |
| H Nanagement | Working Mode     | FAT AP                       |                                         |                       |       |      |
| a management | PoE Type         | Standard                     |                                         |                       |       |      |
|              | CPU Utilization  | 1.0%                         | /// · · · · · · · · · · · · · · · · · · |                       |       |      |
|              | Up Time          | 4 Day 23 Hours 36 Minutes 56 | Seconds                                 |                       |       |      |
|              | IP Interface     |                              |                                         |                       |       |      |
|              | Interface Name   |                              | VLAN ID                                 | IPv4 Address          | State |      |
|              | 1_Internet_Port  |                              | 110                                     | 10.5.1.21             | UP    |      |
|              | 1_portal_if      |                              | 4091                                    | 192.168.91.1          | UP    | _    |
|              | Radio            |                              |                                         |                       |       |      |
|              | Туре             | 2.4G                         |                                         | 5G                    |       |      |
|              | Raido            | Enable                       |                                         | Enable                |       | -    |
|              | Radio Mode       | 802.11 n                     |                                         | 802.11 ac             |       |      |
|              | Service Mode     | AP                           |                                         | AP                    |       |      |
|              | Bandwidth Mode   | 20M                          |                                         | 40M                   |       |      |
|              | Channel          | 1(Auto)                      |                                         | 161                   |       |      |
|              | Transmit Power   | 20                           |                                         | 24                    |       |      |
|              | - 4              |                              | Copyright(C) 2005-2014 Cambr            | idge Industries Group |       |      |

Motes: Input the default IP address "192.168.188.251" in the address bar of browser. Then enter the default username and password (username: admin, password: password) to enter the Web interface of AP.

# 1.4 Configure IP address for AP

|                | i               |         |        |      |           |
|----------------|-----------------|---------|--------|------|-----------|
|                |                 |         |        |      | Logout    |
| El Status      | IP interface    |         |        |      |           |
| F LAN          | IP Interface    |         |        |      |           |
| - IP Interface | Interface Name  | VLAN ID | IP ver | Mode | Operation |
| 🗉 Radio        | 1_Internet_Port | 1       | IPv4   | IPoE | <b>1</b>  |
| 🗉 Wireless     |                 |         |        |      |           |
| Security       |                 |         |        |      |           |
| I QoS          |                 |         |        |      |           |
| I Tools        |                 |         |        |      |           |
| Management     |                 |         |        |      |           |
|                |                 |         |        |      |           |
|                |                 |         |        |      |           |
|                |                 |         |        |      |           |
|                |                 |         |        |      |           |
|                |                 |         |        |      |           |
|                |                 |         |        |      |           |

#### Notice

|           |                         |                         | _ |       |     |          |    |
|-----------|-------------------------|-------------------------|---|-------|-----|----------|----|
|           |                         |                         |   |       |     |          | Lo |
| s         | IP Interface            |                         |   |       |     |          |    |
| lork.     |                         |                         |   |       |     |          |    |
| N         | IP Interface-Edit       |                         |   |       |     |          |    |
| Interface | Interface Name          | 1_Internet_Port         | * |       |     |          |    |
| 0         | VLAN ID[0-4090]         | 110                     |   |       |     |          |    |
| ss        | Mode                    | IPoE                    |   |       |     |          |    |
| ity       | IPv4                    | 🔘 DHCP 🔘 Statio         |   |       |     |          |    |
|           | IP Address              | 10.5.1.21               |   |       |     |          |    |
|           | SubNetMask              | 255.255.0.0             | * |       |     |          |    |
| gement    | GateWay                 | 10.5.0.1                | * |       |     |          |    |
|           | Primary DNS             | 0.0.0.0                 | * |       |     |          |    |
|           | Backup DNS              | 0.0.0.0                 |   |       |     |          |    |
|           | Support Service         | <b>HTTP</b>             |   | HTTPS | SSH | I Telnet |    |
|           | Items marked with an as | sterisk(*) are required |   |       |     |          |    |

### 1.5 Connect AP to Switch

Motes: Connect AP to Switch and confirm it can visit Internet, then configure your PC to the same subnet and connect to the same Switch in order to continue to configuring the AP.

## 1.6 Configure location, Language and Country code for AP

| ili Status                  | Bestern                                                            |           |
|-----------------------------|--------------------------------------------------------------------|-----------|
| E Network                   |                                                                    |           |
| E Radie                     | Report Code                                                        |           |
| E Weetens                   | Device Name 2x2tualbandoutdoorap                                   |           |
| E Security                  | Location Shanghai                                                  |           |
| E Cesti                     | Language English •                                                 |           |
| il Teols                    | Country Code US                                                    |           |
| C Management 2              |                                                                    | Ok Cancel |
| ETITAT                      | TAKSTO                                                             |           |
| Diff. Control               | NA3 ID /WF-610_CI0Vw83800155                                       |           |
| <ul> <li>Upgrade</li> </ul> | Factory Defaults                                                   | Ok Cancel |
| <ul> <li>System.</li> </ul> | To restore a default setting, click on the "Restore" button below. |           |
| F NTP                       | Restore Factory Configuration Restore                              |           |
| - System Log                | Configuration Management                                           |           |
|                             | Backup Configuration Save                                          |           |

Motes: The country code is US and can't be modified.

CIG has the sole right to make corrections, modifications, enhancements, improvements, and other changes to its products and services at any time and to discontinue any product or service without notice, CIG has the final interpretation. This version is effective in the two months since the release date.

# 1.7 Configure detailed WiFi parameters for AP

|                   | IG             |            |                                        |           |
|-------------------|----------------|------------|----------------------------------------|-----------|
| Status<br>Network | Basic Advance  |            |                                        |           |
| Radio             | Basic          |            |                                        |           |
| ⊦ 2.4G            | Radio          |            |                                        |           |
| └ 5G              | Service Mode   | AP         |                                        |           |
| Wireless          | TX Power       | 21         | ▼ dBm                                  |           |
| Security          | Radio Mode     | 802.11 n   | •                                      |           |
| QoS               | Channel        | Auto 💌     | <ul> <li>HT20</li> <li>HT40</li> </ul> |           |
| Tools             | 802.11n:       | 55         |                                        |           |
| Management        | 802.11n only   |            |                                        |           |
|                   | TX Beaforming  |            |                                        |           |
|                   | Spatial Stream | 2          |                                        |           |
|                   | Aggregation    | AMPDU      | •                                      |           |
|                   | Guard Interval | Enable Sho | t Gl                                   |           |
|                   |                |            |                                        | Ok Cancel |

#### CIG Advance + Networi ∃ Radio Basic F 2.4G Radio 1 Service Mode AP - 5G • TX Power 21 ▪ dBm E Wire Radio Mode 802.11 ac -HT20 ∃ QoS 161 💌 Channel HT40 🗄 Tools ● НТ80 🗄 Man 802.11ac 802.11ac only Spatial Stream 2 • AMPDU Aggregation • Guard Interval Enable Short GI Ok Cancel

### 1.8 Configure Radius parameters for AP

Motes: If want to use the 802.1x authentication, it need to configure the Radius profile firstly. Then in the security profile, the radius profile will be presented in the drop-down list.

Notice

| Radius List Profiles Name Main Radius Backup Radius Main Billing Backup Billing O                                                                                                    |                  |
|----------------------------------------------------------------------------------------------------|------------------|
| Profiles Name Main Radius Backup Radius Main Billing Backup Billing O                                                                                                    |                  |
| Contraction and the second second sec | peration         |
|                                                                                                    |                  |
|                                                                                                    |                  |
|                                                                                                    |                  |
|                                                                                                    |                  |
|                                                                                                    | _                |
|                                                                                                    |                  |
|                                                                                                    |                  |
|                                                                                                    |                  |
|                                                                                                    |                  |
|                                                                                                    |                  |
|                                                                                                    |                  |
|                                                                                                    |                  |
|                                                                                                    |                  |
| 0                                                                                                    |                  |
|                                                                                                    |                  |
|                                                                                                    |                  |
| Radius Profile Name CIG *                                                                                                    |                  |
|                                                                                                    |                  |
| Group ID Profile CIGUSER •                                                                                                    | Detail           |
| Group ID Profile CIGUSER  Radius Interface 1_Internet_Port                                                                                                    | Detail           |
| Group ID Profile CIGUSER  Radius Interface 1_Internet_Port IP Type IPV4                                                                                                    | Detail           |
| Group ID Profile CIGUSER  Radius Interface 1_Internet_Port IP Type IPV4 Response Timeout 5 *(3-60s)                                                                                                    | Detail<br>Detail |
| Group ID Profile CIGUSER<br>Radius Interface 1_Internet_Port<br>IP Type IPV4<br>Response Timeout 5<br>Retry Times 2<br>*(1-3)                                                                                                    | Detail           |
| Group ID Profile     CIGUSER       Radius Interface     1_Internet_Port       IP Type     IPV4       Response Timeout     5       Retry Times     2       Main Radius                                                                                                    | Detail           |
| Group ID Profile     CIGUSER       Radius Interface     1_Internet_Port       IP Type     IPV4       Response Timeout     5       Retry Times     2       Main Radius       Auth server IP     192.168.1.52                                                                                                    | Detail           |
| Group ID Profile       CIGUSER         Radius Interface       1_Internet_Port         IP Type       IPV4         Response Timeout       5         Retry Times       2         Auth server IP       192.168.1.52         Auth server port       1812                                                                                                    | Detail           |
| Group ID Profile       CIGUSER         Radius Interface       1_Internet_Port         IP Type       IPV4         Response Timeout       5         Retry Times       2         Auth server IP       192.168.1.52         Auth server port       1812         *       Auth Secret                                                                                                    | Detail           |
| Group ID Profile CIGUSER   Radius Interface 1_Internet_Port   IP Type IPV4   Response Timeout 5   *(3-60s)   Retry Times 2   *(1-3)   Main Radius   Auth server IP 192.168.1.52   Auth server port 1812   *   Auth Secret   *   Show                                                                                                    | Detail           |
| Group ID Profile       CIGUSER         Radius Interface       1_Internet_Port         IP Type       IPV4         Response Timeout       5         Retry Times       2         Auth server IP       192.168.1.52         Auth server port       1812         Auth Secret       *         Billing       192.168.1.52                                                                                                    | Detail           |
| Group ID Profile       CIGUSER         Radius Interface       1_Internet_Port         IP Type       IPV4         Response Timeout       5         Retry Times       2         Auth server IP       192.168.1.52         Auth server port       1812         Auth Secret       *         Billing       192.168.1.52         Billing server IP       192.168.1.52                                                                                                    | Detail Detail    |
| Group ID Profile       CIGUSER         Radius Interface       1_Internet_Port         IP Type       IPV4         Response Timeout       5         Retry Times       2         Auth server IP       192.168.1.52         Auth server port       1812         Auth server IP       192.168.1.52         Billing       Billing         Billing server IP       192.168.1.52                                                                                                    | Detail Detail    |
| Group ID Profile       CIGUSER         Radius Interface       1_Internet_Port         IP Type       IPV4         Response Timeout       5         Retry Times       2         Auth server IP       192.168.1.52         Auth server port       1812         Auth Server IP       192.168.1.52         Billing       Billing         Billing Server IP       192.168.1.52         Billing Server IP       192.168.1.52         Billing Server IP       192.168.1.52         Billing Server IP       192.168.1.52         Billing Server IP       192.168.1.52                                                                                                    | Detail           |
| Group ID Profile CIGUSER   Radius Interface 1_Internet_Port   IP Type IPV4   Response Timeout 5   *(3-60s)   Retry Times 2   *(1-3)   Main Radius   Auth server IP   192.168.1.52   *   Auth server port   1812   *   Billing   Billing server IP   192.168.1.52   *   Billing server IP   192.168.1.52   *   Billing server IP   192.168.1.52   *   Billing server IP   192.168.1.52                                                                                                    | Detail  Detail   |
| Group ID Profile CIGUSER   Radius Interface 1_Internet_Port   IP Type IPV4   Response Timeout 5   *(3-60s)   Retry Times 2   *(1-3)   Main Radius   Auth server IP   192.168.1.52   Auth server port   1812   Billing   Billing server IP   192.168.1.52   Billing server IP   192.168.1.52   *   Show   Main Billing   Billing server IP   192.168.1.52   *   Billing server IP   192.168.1.52                                                                                                    |                  |
| Group ID Profile CIGUSER   Radius Interface 1_Internet_Port   IP Type IPV4   Response Timeout 5   *(3-60s)   Retry Times 2   *(1-3)   Main Radius   Auth server IP 192.168.1.52   Auth server port 1812   Billing   Billing server IP 192.168.1.52   Billing server IP 192.168.1.52   Billing server IP 192.168.1.52   Billing server IP 192.168.1.52   Billing server IP 192.168.1.52   Billing server IP 192.168.1.52   Billing server IP 192.168.1.52   Billing server IP 192.168.1.52   Billing server IP 192.168.1.52   Billing server IP 192.168.1.52   Auth server IP 192.168.1.52   Auth server IP 192.168.1.52   Auth server IP 1813   Auth server IP Auth server IP   Auth server IP Auth server IP   Auth server IP Auth server IP                                                                                                    |                  |

# 1.9 Configure Portal parameters for AP

Motes: The AP can support Web authentication based on Chillispot. If want to use the Web authentication, it need to configure the Portal profile and Radius profile firstly. Then in the security profile, the Portal profile and Radius profile will be presented in the drop-down list. Above all, you need to setup a Web authentication server and radius server.

CIG has the sole right to make corrections, modifications, enhancements, improvements, and other changes to its products and services at any time and to discontinue any product or service without notice, CIG has the final interpretation. This version is effective in the two months since the release date.

|              | Notes 1                           |                                                                                                    |           |            |              |
|--------------|-----------------------------------|----------------------------------------------------------------------------------------------------|-----------|------------|--------------|
| Network      | ona                               |                                                                                                    |           |            |              |
| Radio        | Portal List                       |                                                                                                    |           |            |              |
| ± Wireless   | Profiles Name                     | Server URL                                                                                                    |           | UAM secret | Operation    |
| E Security   |                                   |                                                                                                    |           |            | 1000 Marca 1 |
| ⊢ Portal     |                                   |                                                                                                    |           |            | Add          |
| F Radius     |                                   |                                                                                                    |           |            |              |
| F MAC ACL    |                                   |                                                                                                    |           |            |              |
| └ Isolate    |                                   |                                                                                                    |           |            |              |
| ∃ QoS        |                                   |                                                                                                    |           |            |              |
| Tools        |                                   |                                                                                                    |           |            |              |
| Management   |                                   |                                                                                                    |           |            |              |
|              |                                   |                                                                                                    |           |            |              |
|              |                                   |                                                                                                    |           |            |              |
|              |                                   |                                                                                                    |           |            |              |
|              |                                   |                                                                                                    |           |            |              |
|              |                                   |                                                                                                    |           |            |              |
| T Status     |                                   |                                                                                                    |           |            | 4 A          |
| E Network    | ortal                             |                                                                                                    |           |            |              |
|              | Portal Profile Name               | cig guest *                                                                                                    |           |            |              |
|              | Server URL                        | http://10.5.1.135/hotspotlogin/hotspotlogin.php                                                                  | *         |            |              |
| ⊟ Security   | UAM secret                        | enginx                                                                                                    |           |            |              |
| F Security   | Wall garden                       |                                                                                                    |           |            |              |
| F Portal     | Custom                            |                                                                                                    | h de la   |            |              |
| F Radius     | domain/IP                         | (domain/IP)                                                                                                    | Aud       |            |              |
|              | Domain/IP<br>Items marked with an | asterisk(*) are required                                                                                         | Operation |            |              |
|              | Barris and an and an and an and   | and an and the second second second second second second second second second second second second second second |           |            | Ok Cancel    |
| E Tools      |                                   |                                                                                                    |           |            |              |
| I Management |                                   |                                                                                                    |           |            |              |
|              |                                   |                                                                                                    |           |            |              |

# 1.10 Configure security parameters for AP

CIG has the sole right to make corrections, modifications, enhancements, improvements, and other changes to its products and services at any time and to discontinue any product or service without notice, CIG has the final interpretation. This version is effective in the two months since the release date.

|               | G                                                                                                    |                         |            |        |      |      |           |
|---------------|----------------------------------------------------------------------------------------------------|-------------------------|------------|--------|------|------|-----------|
| ∃ Status      | Security                                                                                                    |                         |            |        |      |      |           |
| Network       | Occurity                                                                                                    |                         |            |        | <br> | <br> |           |
| Radio         | Security                                                                                                    |                         |            |        |      |      | <u>64</u> |
| ±) Wireless   | Profiles Name S                                                                                                | ecurity Type            | Operation  |        |      |      |           |
| ∃ Security    |                                                                                                    |                         |            |        |      |      |           |
| F Security    |                                                                                                    |                         |            |        |      |      |           |
| F Poπai       |                                                                                                    |                         |            |        |      |      | Add       |
| F Radius      |                                                                                                    |                         |            |        |      |      |           |
| r MACACL      |                                                                                                    |                         |            |        |      |      |           |
| - ISolale     |                                                                                                    |                         |            |        |      |      |           |
| El Quos       |                                                                                                    |                         |            |        |      |      |           |
| El Managoment |                                                                                                    |                         |            |        |      |      |           |
| La Management |                                                                                                    |                         |            |        |      |      |           |
|               |                                                                                                    |                         |            |        |      |      |           |
|               |                                                                                                    |                         |            |        |      |      |           |
| PSK           |                                                                                                    |                         |            |        |      |      |           |
|               | the second second second second second second second second second second second second second second second s |                         |            |        |      |      |           |
|               |                                                                                                    |                         |            |        |      |      |           |
|               | 1                                                                                                    |                         |            |        |      |      |           |
|               |                                                                                                    |                         |            |        |      |      | Logout    |
|               | 1                                                                                                    |                         |            |        |      |      |           |
|               | Security                                                                                                    |                         |            |        |      |      |           |
|               | Coourity Add                                                                                                   |                         |            |        |      |      |           |
|               | Security-Add                                                                                                   |                         |            | _      |      |      |           |
| ± Wireless    | Security Profile                                                                                               | Name: SecF              | ProO       | *      |      |      |           |
| ⊟ Security    | Security Type:                                                                                                 | WPA                     | /WPA2      | ~      |      |      |           |
| F Security    | Encryption:                                                                                                    | AES                     |            | ~      |      |      |           |
| F Radius      | Authentication 1                                                                                               | ype: PSK                |            | ~      |      |      |           |
| F MAC ACL     | WPA Preshared                                                                                                  | Key:                    | *****      | * Show |      |      |           |
| L Isolate     | items marked v                                                                                                 | vitri an asterisk(*) ai | e required |        |      | Ok   | Cancel    |
| ∃ QoS         |                                                                                                    |                         |            |        |      | JA   |           |
| 1 Tools       |                                                                                                    |                         |            |        |      |      |           |

802.1x Authentication

Notice

|            | 3                         |                      |   |        |      |    |        |
|------------|---------------------------|----------------------|---|--------|------|----|--------|
| ⊡ Status   | Constration               |                      |   |        |      |    | ÷ :    |
|            | Security                  |                      |   |        |      |    |        |
| 🖽 Radio    | Security-Edit             |                      |   |        |      |    | 10     |
|            | Security Profile Name     | CIG                  | × |        |      |    |        |
| Security   | Security Type             | WPA/WPA2             | • |        |      |    |        |
| F Security | Authentication Type       | 802.1X/EAP           |   |        |      |    |        |
| F Portal   | Radius Profile            | CIG                  |   | Detail | <br> |    |        |
| F Radius   | Items marked with an aste | risk(*) are required |   |        |      | Ol | Canaal |
| F MAC ACL  |                           |                      |   |        |      | UK | Cancel |
| L Isolate  |                           |                      |   |        |      |    |        |
| ∃ QoS      |                           |                      |   |        |      |    |        |
| E Tools    |                           |                      |   |        |      |    |        |
|            |                           |                      |   |        |      |    |        |

#### Web Authentication

|                   | S                          |                      |   |        |      |      |    |        |
|-------------------|----------------------------|----------------------|---|--------|------|------|----|--------|
| E Status          | Security                   |                      |   |        |      |      |    |        |
| Network     Radio | Security-Edit              |                      |   |        |      |      |    |        |
| E Wireless        | Security Profile Name      | CIG Guest            | × |        | <br> | <br> |    |        |
| Security          | Security Type              | None                 |   |        | <br> | <br> |    |        |
| F Security        | Authentication Type        | MAC/Web              |   |        |      |      |    |        |
| F Portal          | Portal Profile             | cig_guest            |   | Detail |      |      |    |        |
| F Radius          | Radius Profile             | RadiusProf1          |   | Detail |      |      |    |        |
| F MAC ACL         | Items marked with an aster | risk(*) are required |   |        |      | l    | Ok | Cancel |
|                   |                            |                      |   |        |      |      |    |        |
| 1 Tools           |                            |                      |   |        |      |      |    |        |
| Management        |                            |                      |   |        |      |      |    |        |

# 1.11 Configure Rate limit rule (Optional)

CIG has the sole right to make corrections, modifications, enhancements, improvements, and other changes to its products and services at any time and to discontinue any product or service without notice, CIG has the final interpretation. This version is effective in the two months since the release date.

|   | Rate Limit              |                       |              |        |
|---|-------------------------|-----------------------|--------------|--------|
|   | Profile Name            | RateLimitPro0 *       |              |        |
|   | Station MAC             | (12:13:56:78:9a:b     | c)           |        |
| Π | Egress Method           | Fix                   |              |        |
|   | Egress Rate             | 0 *kbps (0 means n    | o limit) Add |        |
|   | Station MAC             |                       | Egress       | Select |
|   | 00:11:22:33:44:55       |                       | Fix_1024kbps |        |
|   | Items marked with an as | erisk/*) are required |              |        |
|   | Retris Harked war ar as | enan() die leganea.   |              | Ok     |
|   |                         |                       |              |        |

|              | ì                  |              |                                                                                                    |        |
|--------------|--------------------|--------------|----------------------------------------------------------------------------------------------------|--------|
| El Status    | AD                 |              |                                                                                                    | Logout |
| E Network    | VAP-Add            |              |                                                                                                    |        |
| Radio        | Radio              | 2.4G         | The second second secon |        |
| + AP         | SSID               | 21_stability | *                                                                                                    |        |
| ► WDS Bridge | Wireless Service   | 🕑 Enable     |                                                                                                    |        |
| E Security   | Hidden SSID        | Enable       |                                                                                                    |        |
| E QoS        | Station Isolation  | Enable       |                                                                                                    |        |
|              | Maximum User       | 128          | *(1-128)                                                                                                    |        |
| Management   | Idle Kickout Times | 0            | *(0-255, 0 Means Disable Kickout function)                                                                                                    |        |
|              | WDS                | 🕑 Enable     |                                                                                                    |        |
|              | VLAN Mode          | Access       | ×                                                                                                    |        |
|              | PVID               | 1            | *(0-4090)                                                                                                    |        |
|              | Pri                | 0            | *(0-7)                                                                                                    |        |
|              | Security Profile   | CIG          | Detail                                                                                                    |        |
|              | RateLimit Profile  | NULL         | Detail                                                                                                    |        |
|              | Mapping Profile    | default      | v Detail                                                                                                    |        |
|              | MAC ACL Profile    | NULL         | Detail                                                                                                    |        |

#### Notice

# 1.12 Configure Group ID (Optional)

Dotes: Group profile is used for 802.1x/Web authentication. Group is classifiedby Filter-ID attribute in radius access accept message. The Group is bound with the role of the user. Different group has different VLAN and rate limit configuration. When a station sends the username and password to the Radius server for authentication, the server can respond with a Filter-ID (optional) to the AP. After AP gets the Filter-ID attribute, AP will search the Filter-ID in the Group profiles. If the Filter-ID can be matched in one profile, the traffic VLAN and rate limit will be applied to the station. The Group profile is cited in the Radius server profile.

| *     | Group Id              |         |                              |             |        |
|-------|-----------------------|---------|------------------------------|-------------|--------|
|       | Group ID - Edit       |         |                              |             |        |
| S     | Profile Name          | CIGUSER |                              |             |        |
| r     | Group ID Rules - Edit | (       |                              |             |        |
| Limit | Group ID              |         |                              |             |        |
| ing   | VLAN ID[0-4090]       |         |                              |             |        |
| ld    | Ingress Method        | Fix     |                              |             |        |
|       | Ingress Rate          | 0       | *kbps (0 means no limit)     |             |        |
| nent  | Egress Method         | Fix     |                              |             |        |
|       | Egress Rate           | 0       | *kbps (0 means no limit) Add |             |        |
|       | Group ID Rules List   |         |                              |             |        |
|       | Group ID              | VLAN ID | Ingress Rate                 | Egress Rate | Select |
|       | RD                    | 110     | Fix_0kbps                    | Fix_0kbps   |        |

| Radius-Edit         |                 |            |        |
|---------------------|-----------------|------------|--------|
| Radius Profile Name | CIG             | *          |        |
| Group ID Profile    | CIGUSER         |            | Detail |
| Radius Interface    | 1_Internet_Port |            | Detail |
| IP Type             | IPV4            | •          |        |
| Response Timeout    | 5               | *(3-60s)   |        |
| Retry Times         | 2               | *(1-3)     |        |
| Main Radius         |                 |            |        |
| Auth server IP      | 192.168.1.52    | *          |        |
| Auth server port    | 1812            | à.         |        |
| Auth Secret         |                 | * 🔲 Show   |        |
| Main Billing        |                 |            |        |
| Billing server IP   | 192.168.1.52    | <i>K</i> / |        |
| Billing server port | 1813            | *          |        |
| Billing Secret      |                 | * 🔲 Show   |        |
| Backup Radius       |                 |            |        |
| Auth server IP      |                 |            |        |
| Auth server port    |                 |            | ~      |
| Auth Secret         |                 | Show       |        |
| Backup Billing      |                 |            | T.     |
| Billing server IP   |                 |            |        |

#### Notice

# 1.13 Configure MAC ACL rule (Optional)

|                       | Lo                                                                         | gout |
|-----------------------|----------------------------------------------------------------------------|------|
| ⊞ Status<br>⊞ Network | MACACL                                                                     |      |
| I Radio               | MAC-ACL-Profile-Edit                                                       | _    |
| ⊞ Wireless            | MAC ACL Profile Name: Black-1 *                                            |      |
| ☐ Security F Security | Access Control Mode:   Black  white                                        | _    |
| F Radius              | MAC ACL List                                                               |      |
| F MAC ACL             | Enter MAC Address: 18-03-73-58-e6-d3 (XXXXXXXXXXXXXXXXXXXXXXXXXXXXXXXXXXXX |      |
| L Isolate             | Items marked with an asterisk(*) are required                              |      |
| ∃ QoS                 | OK Cance                                                                   |      |
| I Tools               |                                                                            |      |

CIG has the sole right to make corrections, modifications, enhancements, improvements, and other changes to its products and services at any time and to discontinue any product or service without notice, CIG has the final interpretation. This version is effective in the two months since the release date.

# 1.14 Configure SSID

|                 |                      |                     |                       |                              | 2507.02   |
|-----------------|----------------------|---------------------|-----------------------|------------------------------|-----------|
|                 |                      |                     |                       |                              | Logout    |
| ± Status        | AP                   |                     |                       |                              |           |
| E Radio         | VAP List             |                     |                       |                              |           |
| 🗆 Wireless      | Radio SSID Na        | me Service S        | tate Security Profile | Operation                    | 20<br>20  |
| H AP            | 2.4G 2g_ssid         | 11 Enable           | NULL                  |                              |           |
| L WDS Bridge    | 5G 5g_ssid           | i1 Enable           | NULL                  | <b>1</b>                     |           |
| ⊡ Security      |                      |                     |                       |                              | Add       |
| I QoS           |                      |                     |                       |                              |           |
| Tools           |                      |                     |                       |                              |           |
| ± Management    |                      |                     |                       |                              |           |
|                 |                      |                     |                       |                              |           |
|                 |                      |                     |                       |                              |           |
|                 |                      |                     |                       |                              |           |
|                 |                      |                     |                       |                              | Logout    |
| Status          |                      |                     |                       |                              |           |
| ■ Network     ■ | AP                   |                     |                       |                              |           |
| ⊞ Radio         | VAP-Edit             |                     |                       |                              |           |
| Wireless        | Radio:               | 2.4G                | Ŷ                     |                              |           |
| ⊢ AP            | SSID:                | 2g_ssid1            | *                     |                              |           |
| L WDS Bridge    | Wireless Service:    | Enable              |                       |                              |           |
| E Oos           | Hidden SSID:         | Enable              |                       |                              |           |
| E Tools         | Station Isolation:   | Enable              |                       |                              |           |
| E Managemeni    | Maximum User:        | 128                 | *(1-256)              |                              |           |
|                 | Idle Kickout Times:  | 0                   | *(0-255, 0 Mea        | ns Disable Kickout function) |           |
|                 | WDS:                 | Enable              |                       |                              |           |
|                 | VLAN Mode:           | Access              | ~                     |                              |           |
|                 | PVID:                | 1                   | *(0-4095)             |                              |           |
|                 | Pri:                 | 0                   | *(0-7)                |                              |           |
|                 | Security Profile:    | NULL                | ✓ Detail.             |                              |           |
|                 | RateLimit Profile:   | NULL                | ✓ Detail.             |                              |           |
|                 | Mapping Profile:     | default             | ✓ Detail.             | -                            |           |
|                 | MAC ACL Profile:     | NULL                | ✓ Detail.             |                              |           |
|                 | Items marked with an | asterisk(*) are rec | uired                 |                              |           |
|                 |                      |                     |                       |                              | Ok Cancel |

#### Notice

| CIG          |                      |                     |        |              |                     |       |    |        |
|--------------|----------------------|---------------------|--------|--------------|---------------------|-------|----|--------|
|              |                      |                     |        |              |                     |       |    | Logout |
| ∃ Status     | AP                   |                     |        |              |                     |       |    |        |
| Network      |                      |                     |        |              |                     |       |    |        |
| 1 Radio      | VAP-Edit             |                     | 015    |              |                     |       |    |        |
| 3 Wireless   | Radio:               | 5G                  | ~      |              |                     |       |    |        |
| F AP         | SSID:                | 5g_ssid1            | *      |              |                     |       |    |        |
| WDS Bridge   | Wireless Service:    | Enable              |        |              |                     |       |    |        |
| ∃ Security   | Hidden SSID:         | Enable              |        |              |                     |       |    |        |
| ∃ QoS        | Station Isolation:   | Enable              |        |              |                     |       |    |        |
| ± Tools      | Maximum User:        | 128                 | *(1-25 | 6)           |                     |       |    |        |
| ± Management | Idle Kickout Times:  | 0                   | *(0-25 | 5, 0 Means E | isable Kickout fund | tion) |    |        |
|              | WDS:                 | Enable              |        | 4)<br>       |                     |       |    |        |
|              | VLAN Mode:           | Access              | ~      |              |                     |       |    |        |
|              | PVID:                | 1                   | *(0-40 | 95)          |                     |       |    |        |
|              | Pri:                 | 0                   | *(0-7) |              |                     |       |    |        |
|              | Security Profile:    | NULL                | v      | Detail       | )                   |       |    |        |
|              | RateLimit Profile:   | NULL                | ~      | Detail       | )                   |       |    |        |
|              | Mapping Profile:     | default             | ~      | Detail       | l                   |       |    |        |
|              | MAC ACL Profile:     | NULL                | ~      | Detail       | )                   |       |    |        |
|              | Items marked with an | asterisk(*) are rec | luired |              |                     |       | Ok | Cancel |

Motes: You may apply the relevant Security, Rate Limit, Mapping or MAC ACL profiles which you configured here. After the above setting, wireless stations can connect to the relevant SSID of AP and get IP address from DHCP server of firewall to visit Internet.

CIG has the sole right to make corrections, modifications, enhancements, improvements, and other changes to its products and services at any time and to discontinue any product or service without notice, CIG has the final interpretation. This version is effective in the two months since the release date.

# 2 AP WDS Network Topology

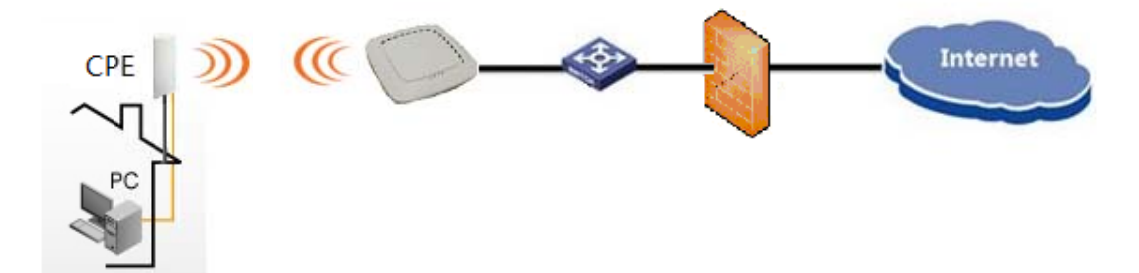

### 2.1 Enable WDS function

| The two rk     AF |                      |                          |                                            |
|-------------------|----------------------|--------------------------|--------------------------------------------|
| 1 Radio           | VAP-Edit             |                          |                                            |
| ∃ Wireless        | Radio:               | 5G                       | T                                          |
|                   | SSID:                | 5g_ssid1                 | *                                          |
| T Security        | Wireless Service:    | 🖉 Enable                 |                                            |
| T Oos             | Hidden SSID:         | Enable                   |                                            |
| ± Tools           | Station Isolation:   | Enable                   |                                            |
| I Management      | Maximum User:        | 128                      | *(1-256)                                   |
|                   | Idle Kickout Times:  | 0                        | *(0-255, 0 Means Disable Kickout function) |
|                   | WDS:                 | 🖉 Enable                 |                                            |
|                   | VLAN Mode:           | Access                   | T                                          |
|                   | PVID:                | 1                        | *(0-4095)                                  |
|                   | Pri:                 | 0                        | *(0-7)                                     |
|                   | Security Profile:    | SecPro1                  | ▼ Detail                                   |
|                   | RateLimit Profile:   | RateLimitPro1            | Detail                                     |
|                   | Mapping Profile:     | QosMappingPro2           | ▼ Detail                                   |
|                   | MAC ACL Profile:     | macacl                   | ▼ Detail                                   |
|                   | Items marked with an | asterisk(*) are required |                                            |

Mote: Enable WDS function when you configure SSID.

CIG has the sole right to make corrections, modifications, enhancements, improvements, and other changes to its products and services at any time and to discontinue any product or service without notice, CIG has the final interpretation. This version is effective in the two months since the release date.

# 2.2 Configure CPE WDS

|                       |                          | Apply               | Discard      | Save & Apply      | Logou    |
|-----------------------|--------------------------|---------------------|--------------|-------------------|----------|
| Status Configuration  | Services System Tools    |                     |              |                   |          |
| Network Wirele        | ss Virtual AP Wireless / | ACL Traffic shaping | Port forward | ding Static route | 5)       |
|                       |                          | ,                   |              |                   | _        |
|                       |                          |                     |              |                   |          |
| wireless mode Station | •                        |                     | Country      |                   |          |
| Enable WDS 🗹          |                          | Non-stand           | ard channels | DISABLED          |          |
| Basic                 |                          |                     |              |                   |          |
| SSID                  | 5a ssid1                 | Scan                | IEEE mode    | A /N mixed        | <b>.</b> |
| 0012                  | Sy_ssivi                 |                     |              | A/MIIAEG          |          |
|                       | Scanned SSID             | Cha                 | nnel width   | 20/40 MHz         | •        |
| Lock Access Point     |                          |                     |              |                   |          |
| Security              |                          |                     |              |                   |          |
| Securitu              | Personal WD & 2          | D                   | accobraca -  | ****              | _        |
| Jeconty               |                          | ſ                   | asspinase    |                   |          |
| Encryption            | AES                      |                     |              |                   |          |
| Advanced              |                          |                     |              |                   |          |
| Tx power (dBm)        | 26                       |                     | Mode         | MIMO 2×2          | •        |
| Enable ATPC           |                          | Max                 | data rate    | Auto              | •        |
| Fragmentation         | 256                      | May d               | lata rate N  | Auto              |          |
|                       |                          | max u               |              |                   |          |
|                       |                          |                     |              |                   |          |

Mote: Enable WDS function too when you configure CPE to connect to AP.

CIG has the sole right to make corrections, modifications, enhancements, improvements, and other changes to its products and services at any time and to discontinue any product or service without notice, CIG has the final interpretation. This version is effective in the two months since the release date.

# 3 NAWDSNetwork Topology

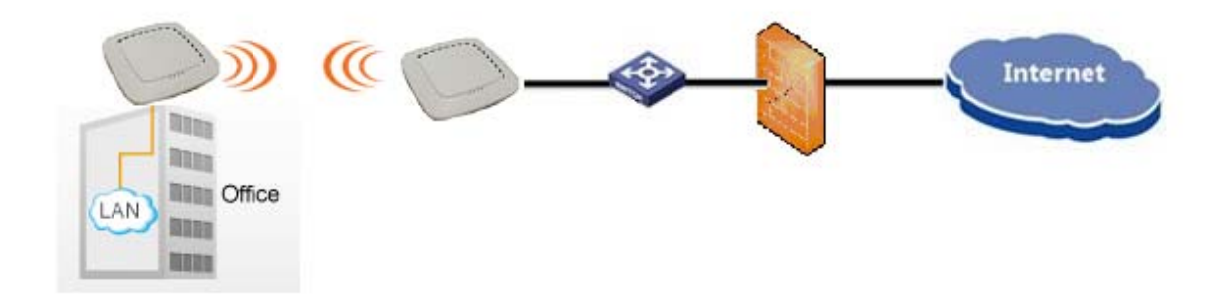

# 3.1 Configure WDS bridge mode

|          | G              |              |                                                      |  |    |      |
|----------|----------------|--------------|------------------------------------------------------|--|----|------|
| atus     | Basic Advance  | 6            |                                                      |  |    |      |
| work     |                |              |                                                      |  |    |      |
| dio      | Basic          |              |                                                      |  |    |      |
| 2.4G     | Radio          |              |                                                      |  |    |      |
| 5G       | Service Mode   | WDS Bridge   | •                                                    |  |    |      |
| ireless  | TX Power       | 21           | dBm                                                  |  |    |      |
| ecurity  | Radio Mode     | 802.11 ac    | •                                                    |  |    |      |
| ols      | Channel        | 161 💌        | <ul> <li>HT20</li> <li>HT40</li> <li>HT80</li> </ul> |  |    |      |
| nagement | 802.11ac:      |              | 0 11100                                              |  |    |      |
|          | 802.11ac only  |              |                                                      |  |    |      |
|          | Spatial Stream | 2            | •                                                    |  |    |      |
|          | Aggregation    | AMPDU        | •                                                    |  |    |      |
|          | Guard Interval | Enable Short | GI                                                   |  |    |      |
|          |                |              |                                                      |  | Ok | Canc |

Mote: Please select a specified Channel(for example 161) here.

CIG has the sole right to make corrections, modifications, enhancements, improvements, and other changes to its products and services at any time and to discontinue any product or service without notice, CIG has the final interpretation. This version is effective in the two months since the release date.

# 3.2 Input remote AP MAC

| Status     Network | WDS Bridge             |                          |                     |                  |
|--------------------|------------------------|--------------------------|---------------------|------------------|
| I Radio            | WDS Bridge-Edit        |                          |                     |                  |
| ⊡ Wireless         | Radio:                 | 5G                       | ¥                   |                  |
| ⊢ AP               | Remote WDS MAC0:       | 00-19-c7-cb-ad-ea        |                     | Remote WDS MAC1: |
| L WDS Bridge       | Remote WDS MAC2:       |                          |                     | Remote WDS MAC3: |
| E QoS              | Remote WDS MAC4:       |                          |                     | Remote WDS MAC5: |
| ⊞ Tools            | Remote WDS MAC6:       |                          |                     | Remote WDS MAC7: |
| ⊞ Management       | VLAN Mode:             | Trunk                    |                     |                  |
|                    | PVID:                  |                          | *(0-4095)           |                  |
|                    | Pri:                   |                          | *(0-7)              |                  |
|                    | VLAN Member:           |                          | *(e.g.: 1-10,15,18) |                  |
|                    | Detag Member:          |                          |                     |                  |
|                    | Security Profile:      | NULL                     | Detail              |                  |
|                    | RateLimit Profile:     | NULL                     | ▼ Detail            |                  |
|                    | Mapping Profile:       | default                  | ▼ Detail            |                  |
|                    | MAC ACL Profile:       | NULL                     | ▼ Detail            |                  |
|                    | Items marked with an a | asterisk(*) are required |                     |                  |

## **3.3** The configuration in remote AP

|                       | G              |              |                                                            |    |        |
|-----------------------|----------------|--------------|------------------------------------------------------------|----|--------|
| ∃ Status<br>∃ Network | Basic Advance  |              |                                                            |    |        |
| ∃ Radio               | Basic          |              |                                                            |    |        |
| F 2.4G                | Radio          |              |                                                            |    |        |
| └ 5G                  | Service Mode   | WDS Bridge   |                                                            |    |        |
| 1 Wireless            | TX Power       | 21           | dBm                                                        |    |        |
| E Security            | Radio Mode     | 802.11 ac    |                                                            |    |        |
| E QoS<br>E Tools      | Channel        | 161 💌        | <ul> <li>○ HT20</li> <li>● HT40</li> <li>○ HT80</li> </ul> |    |        |
| ■ Management          | 802.11ac:      |              |                                                            |    |        |
|                       | 802.11ac only  |              |                                                            |    |        |
|                       | Spatial Stream | 2            | •                                                          |    |        |
|                       | Aggregation    | AMPDU        | <b>•</b>                                                   |    |        |
|                       | Guard Interval | Enable Shore | GI                                                         |    | _      |
|                       |                |              |                                                            | Ok | Cancel |

Mote: Please select the same Channel as the Channel of AP which you want to connect via WDS.

CIG has the sole right to make corrections, modifications, enhancements, improvements, and other changes to its products and services at any time and to discontinue any product or service without notice, CIG has the final interpretation. This version is effective in the two months since the release date.

| E Status                | 1100 D 1               |                          |                     |                  |
|-------------------------|------------------------|--------------------------|---------------------|------------------|
| ■ Network     ■         | WDS Bridge             |                          |                     |                  |
| E Radio                 | WDS Bridge-Edit        |                          |                     |                  |
| I Wireless              | Radio:                 | 5G                       | T                   |                  |
|                         | Remote WDS MAC0:       | 00-19-c7-cb-5d-12        | -                   | Remote WDS MAC1: |
| ■ WDS Bridge E Security | Remote WDS MAC2:       |                          | -                   | Remote WDS MAC3: |
| E QoS                   | Remote WDS MAC4:       |                          |                     | Remote WDS MAC5: |
| ∃ Tools                 | Remote WDS MAC6:       |                          | -                   | Remote WDS MAC7: |
| Management              | VLAN Mode:             | Trunk                    |                     |                  |
|                         | PVID:                  | -                        | *(0-4095)           |                  |
|                         | Pri:                   |                          | *(0-7)              |                  |
|                         | VLAN Member:           | -                        | *(e.g.: 1-10,15,18) |                  |
|                         | Detag Member:          |                          | *(e.g.: 1-10,15,18) |                  |
|                         | Security Profile:      | NULL                     | ▼ Detail            |                  |
|                         | RateLimit Profile:     | NULL                     | Detail              |                  |
|                         | Mapping Profile:       | default                  | ▼ Detail            |                  |
|                         | MAC ACL Profile:       | NULL                     | T Detail            |                  |
|                         | Items marked with an a | asterisk(*) are required |                     |                  |

Mote: Please input the MAC address of AP which you want to connect via WDS.

CIG has the sole right to make corrections, modifications, enhancements, improvements, and other changes to its products and services at any time and to discontinue any product or service without notice, CIG has the final interpretation. This version is effective in the two months since the release date.

### **3.4** NAWDS Auto Find

WF-630R1also supports "NAWDS Auto Find" function, after you configure master AP, you mayenable "NAWDS Auto Find" function in slave AP.

|            | G                                       |              |                                                            |      |
|------------|-----------------------------------------|--------------|------------------------------------------------------------|------|
| us<br>vork | Basic Advance                           |              |                                                            |      |
| io         | Basic                                   |              |                                                            | <br> |
| 2.4G       | Radio                                   |              |                                                            |      |
| 5G         | Service Mode                            | WDS Bridge   |                                                            |      |
| reless     | TX Power                                | 21           | 💌 dBm                                                      |      |
| urity      | Radio Mode                              | 802.11 ac    | •                                                          |      |
| S          | Channel                                 | 161 💌        | <ul> <li>○ HT20</li> <li>● HT40</li> <li>○ HT80</li> </ul> |      |
| nagement   | 802.11ac:                               |              |                                                            |      |
|            | 802.11ac only                           |              |                                                            |      |
|            | Spatial Stream                          | 2            |                                                            |      |
|            | Aggregation                             | AMPDU        | •                                                          |      |
|            | 6 1 1 1 1 1 1 1 1 1 1 1 1 1 1 1 1 1 1 1 | 🖉 Eachla Cha | t Gl                                                       |      |

Motes: Please select the same Channel as the Channel of AP which you want to connect via WDS.

| Status<br>Network<br>Radio | WDS Bridge<br>WDS Bridge-Edit |          |           |
|----------------------------|-------------------------------|----------|-----------|
| Wireless                   | Radio:                        | 5G       | T         |
| ⊢ AP                       | NAWDS Auto Find:              | 🖌 Enable |           |
| WDS Bridge                 | VLAN Mode:                    | Access   | T         |
| QoS                        | PVID:                         | 1        | *(0-4095) |
| Tools                      | Pri:                          | 0        | *(0-7)    |
| Management                 | Security Profile:             | NULL     | ▼ Detail  |
|                            | RateLimit Profile:            | NULL     | ▼ Detail  |
|                            | Mapping Profile:              | default  | ▼ Detail  |
|                            | MAC ACL Profile:              | NULL     | ▼ Detail  |

#### Notice

Motes: After you enable "NAWDS Auto Find" function, the AP will connect to the master AP via WDS automatically.

4 Station Network Topology

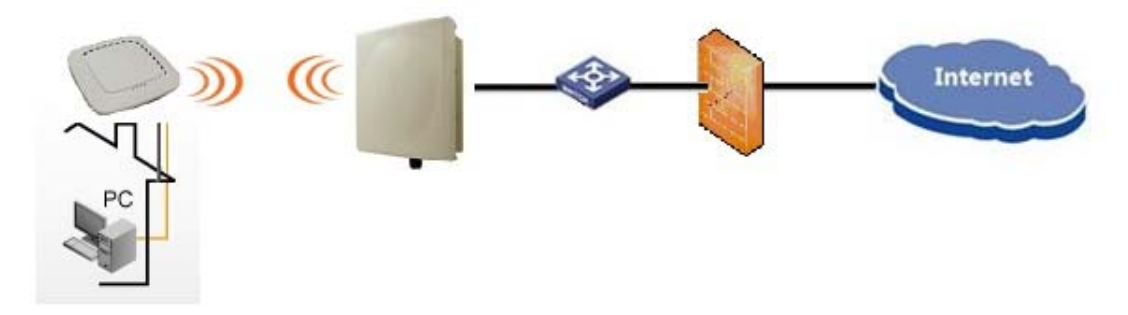

Motes:WF-630R1 supports station mode. WF-630R1 access to the AP by Wi-Fi, and provide the Ethernet access to the client by the LAN port.

# 4.1 Configure Station mode

|                    |               |          |               |                         |            |    | Lonout |
|--------------------|---------------|----------|---------------|-------------------------|------------|----|--------|
| Status     Network | Basic Advance |          |               |                         |            |    |        |
| 🗆 Radio            | Basic         |          |               |                         |            |    | 8      |
| F 2.4G             | Radio         |          |               |                         |            |    |        |
| - 5G               | Service Mode  | Station  |               |                         |            |    |        |
| E Wireless         | TX Power      | 21       | dBm           |                         |            |    |        |
| E Security         | Radio Mode    | 802.11 n |               |                         |            |    |        |
| E QoS              | Channel       | Auto 💌   | HT20     HT40 |                         |            |    |        |
| ■ Management       |               |          |               |                         |            | Ok | ancel  |
|                    |               |          |               |                         |            |    |        |
|                    |               |          |               |                         |            |    |        |
|                    |               |          |               |                         |            |    |        |
|                    |               |          |               |                         |            |    |        |
|                    |               |          |               | Copyright(C) 2005-2014  | XXXXXXXX   |    |        |
|                    |               |          |               | Copyright (C) 2005-2014 | хохолихогх |    |        |

CIG has the sole right to make corrections, modifications, enhancements, improvements, and other changes to its products and services at any time and to discontinue any product or service without notice, CIG has the final interpretation. This version is effective in the two months since the release date.

### 4.2 Station Access to AP

|                                                  |                     |                            |                 |                                | Logout    |
|--------------------------------------------------|---------------------|----------------------------|-----------------|--------------------------------|-----------|
| E Status                                         |                     |                            |                 |                                |           |
| Network                                          | Station             |                            |                 |                                |           |
| El Radio                                         | Station list        | SSID Namo S/               | ocurity Drofile | Operation                      | 1         |
| F AP                                             | 2.4G                | 2g_ssid1 N                 | ULL             |                                |           |
| F Station                                        |                     |                            |                 |                                |           |
| <ul> <li>WDS Bridge</li> <li>Security</li> </ul> |                     |                            |                 |                                |           |
| E QoS                                            |                     |                            |                 |                                |           |
| E Tools                                          |                     |                            |                 |                                |           |
| 🖻 Management                                     |                     |                            |                 |                                |           |
|                                                  |                     |                            |                 |                                |           |
|                                                  |                     |                            |                 |                                |           |
|                                                  |                     |                            |                 |                                |           |
|                                                  |                     |                            |                 |                                |           |
|                                                  |                     |                            |                 |                                |           |
|                                                  |                     |                            |                 |                                |           |
|                                                  |                     |                            |                 |                                |           |
|                                                  |                     |                            |                 | C                              |           |
|                                                  |                     |                            |                 | copyright(c) 2003 2014 xxxxxxx |           |
|                                                  |                     |                            |                 |                                |           |
|                                                  |                     |                            |                 |                                |           |
|                                                  |                     |                            |                 |                                | Logout    |
| E Status                                         | Station             |                            |                 |                                |           |
| 된 Network                                        | Station-Edit        |                            |                 |                                | 14        |
| 3 Wireless                                       | Radio               | 2.4G                       | *               |                                | -11       |
| F AP                                             | SSID                | 2g_ssid1                   | *               |                                |           |
| + Station                                        | Security Profile    | SecPro0                    | ▼ Detail        |                                |           |
| El Security                                      | Items marked with a | an asterisk(*) are require | ed              |                                | Ok Cancel |
| E QoS                                            |                     |                            |                 |                                | Un Cancer |
| E Tools                                          |                     |                            |                 |                                |           |
|                                                  |                     |                            |                 |                                |           |
|                                                  |                     |                            |                 |                                |           |
|                                                  |                     |                            |                 |                                |           |
|                                                  |                     |                            |                 |                                |           |
|                                                  |                     |                            |                 |                                |           |
|                                                  |                     |                            |                 |                                |           |
|                                                  |                     |                            |                 |                                |           |
|                                                  |                     |                            |                 |                                |           |
|                                                  |                     |                            |                 | C                              |           |

Motes:Need to configure the SSID manually. If want to use the security method, need to configure the "security profile" firstly and then cite it here.

CIG has the sole right to make corrections, modifications, enhancements, improvements, and other changes to its products and services at any time and to discontinue any product or service without notice, CIG has the final interpretation. This version is effective in the two months since the release date.

### 4.3 Station Status

| -                                                                                                    |                     |   |         |        | _      |            |          |         |
|----------------------------------------------------------------------------------------------------|---------------------|---|---------|--------|--------|------------|----------|---------|
| Radio2 4                                                                                                    | <b>2</b>            |   |         |        |        |            |          |         |
| Overview                                                                                                    |                     |   |         |        |        |            |          |         |
| Dedia                                                                                                    | Fachla              |   |         |        |        |            |          |         |
| Radio Mada                                                                                                    | Enable<br>800.11 c  |   |         |        |        |            |          |         |
| Radio Mode                                                                                                    | 002.1111<br>Otation |   |         |        |        |            |          |         |
| Service woode                                                                                                    | Station             |   |         |        |        |            |          |         |
| Chappel                                                                                                    | e 20W               |   |         |        |        |            |          |         |
| Trancroit Power                                                                                                    | 7(Adio)             |   |         |        |        |            |          |         |
| Recy Maiso Els                                                                                                    | or 0 dbm            |   |         |        |        |            |          |         |
| Receive Packa                                                                                                    | c 1444 pite         |   |         |        |        |            |          |         |
| Trancmit Packe                                                                                                    | to 1017 pkto        |   |         |        |        |            |          |         |
|                                                                                                    | 1017 phis           |   |         |        |        |            |          |         |
|                                                                                                    |                     |   |         |        |        |            |          |         |
| COLD LIST                                                                                                    | BORID               | _ | Cliente | Bunkto | Typida | Batal imit | Prourity | MACAC   |
| 331D                                                                                                    | 00-10-07-00-01-00   |   | Cherns  | RAPRIS | 1017   | NULLA      | NULL     | NULL -  |
| 29_55101                                                                                                    | 00.19.07.00.01.00   |   | U       | 1444   | 1017   | NULL       | NULL     | NULLING |
| and the second second se |                     |   |         |        |        |            |          |         |
| Station List                                                                                                    |                     |   |         |        |        |            |          |         |

Motes: After WF-630R1 access to a AP successfully, can check the station status on the Web GUI, for example, the SSID and BSSID.

# 5 Troubleshooting

# 5.1 Ping Diagnose

|                             | <u>.</u>                |                          |              |                |              |                    |
|-----------------------------|-------------------------|--------------------------|--------------|----------------|--------------|--------------------|
|                             | J                       |                          |              |                |              | Logo               |
| ∃ Status                    | Ping TraceRT            |                          |              |                |              |                    |
| H Radio     Radio           | Ping                    |                          |              |                |              |                    |
| ⊞ Wireless                  | Interface Select:       | 1_Internet_Port T Detail |              |                |              |                    |
| ∃ Security                  | IP Version:             | IPv4 <sup>(0)</sup> IPv6 |              |                |              |                    |
| ⊞ QoS                       | IP Address/URL:         | www.yahoo.com            | ×            |                |              |                    |
| I Tools                     | Packets Length:         | 32 *                     |              |                |              |                    |
| F Wireless Sniff            | Ping Times:             | 4 *                      |              |                |              |                    |
| F Diagnose                  | Items marked with an as | terisk(*) are required   |              |                |              |                    |
| Channel Scan     Management | Ping Test Results       |                          |              |                |              | Start Stop         |
| managamam                   | Reply From              |                          | Bytes        |                | Time         | ΠL                 |
|                             | 203.84.197.25           |                          | 32           |                | 39.210       | 47                 |
|                             | 203.84.197.25           |                          | 32           |                | 45.901       | 47                 |
|                             | 203.84.197.25           |                          | 32           |                | 39.171       | 47                 |
|                             | 203.84.197.25           |                          | 32           |                | 36.807       | 47                 |
|                             | Ping Statistics         |                          |              |                |              |                    |
|                             | Packets Sent            | Packets Received         | Packets Lost | Round Trip Min | Roundrip Max | Round Trip Average |
|                             | 4                       | 4                        | 0%           | 36.807         | 45.901       | 40.272             |

#### Notice

# 5.2 TraceRT Diagnose

|                                                                                                    | 5                  | _                       | _        | _        | L          |
|----------------------------------------------------------------------------------------------------|--------------------|-------------------------|----------|----------|------------|
| ⊞ Status                                                                                                    | Ping TraceRT       |                         |          |          |            |
| Network                                                                                                    | i ng naorti        |                         |          |          |            |
| Radio                                                                                                    | TraceRT            |                         |          |          |            |
| 🗉 Wireless                                                                                                    | Interface Select:  | 1_Internet_Port  Detail |          |          |            |
| Security                                                                                                    | IP Version:        | IPv4  IPv6              |          |          |            |
| ⊞ QoS                                                                                                    | IP Address/URL:    | www.vaboo.com           |          |          |            |
| 3 Tools                                                                                                    |                    |                         |          |          | Start Stan |
| ⊢ Wireless Sniff                                                                                                    | Traceroute Results |                         |          |          | Start      |
| F Diagnose                                                                                                    | Нор                | Host/IP Address         | Tme1     | Time2    | Time3      |
| L Channel Scan                                                                                                    | 1                  | *                       | *        | *        | *          |
| Contraction of the local division of the local division of the loc | 2                  | 192.168.1.10            | 0.630ms  | 0.335ms  | 0.337ms    |
| ± Management                                                                                                    | 3                  | 222.66.163.89           | 1.893ms  | 9.490ms  | 5.386ms    |
|                                                                                                    | 4                  | 180.166.188.165         | 1.665ms  | 1.394ms  | 1.099ms    |
|                                                                                                    | 5                  | 124.74.54.117           | 1.197ms  | 1.169ms  | 1.183ms    |
|                                                                                                    | 6                  | 124.74.254.189          | 15.740ms | 23.928ms | *          |
|                                                                                                    | 7                  | 202.101.63.242          | 3.920ms  | 3.901ms  | 4.082ms    |
|                                                                                                    | 8                  | 202.97.33.114           | 2.452ms  | 2.312ms  | 3.888ms    |
|                                                                                                    | 9                  | 202.97.33.154           | 3.941ms  | 4.173ms  | 6.279ms    |
|                                                                                                    | 10                 | 202.97.61.130           | 29.348ms | 29.415ms | 29.363ms   |
|                                                                                                    | 11                 | 202.97.122.30           | 33.273ms | 31.628ms | 31.280ms   |

# 5.3 How to backup/restore setting

|                                         |                                 | 40                      |   |  |    |
|-----------------------------------------|---------------------------------|-------------------------|---|--|----|
| Device Martie                           | 2x2 Dualband Indoor             | AP                      |   |  |    |
| Location                                | Shanghai                        |                         |   |  |    |
| Language                                | English                         |                         |   |  |    |
| Country Code                            | US                              |                         |   |  |    |
| NAS ID                                  |                                 |                         |   |  | Ok |
| NAS ID                                  | WF-180_CIGWe380                 | 0043                    |   |  |    |
| Factory Defaults                        |                                 |                         |   |  | Ok |
| To restore a default                    | setting, click on the 'Restor   | e" button below         |   |  |    |
| Restore Factory Co                      | nfiguration                     | Restore                 |   |  |    |
| Configuration Mana                      | pemant                          |                         |   |  |    |
|                                         | an Sava                         | -                       |   |  |    |
| Backup Configuration                    |                                 |                         |   |  |    |
| Backup Configuration Specify the name a | nd location of the file used to | import the configuratio | 0 |  |    |

Motes: Press "Save" button to save current setting. Press "Upload" button to load saved setting.

CIG has the sole right to make corrections, modifications, enhancements, improvements, and other changes to its products and services at any time and to discontinue any product or service without notice, CIG has the final interpretation. This version is effective in the two months since the release date.

## 5.4 How to upgrade AP

|                                                                   |                           |                            | Logout  |
|-------------------------------------------------------------------|---------------------------|----------------------------|---------|
| <ul> <li>E Status</li> <li>I Network</li> </ul>                   | Upgrade                   |                            |         |
| ⊞ Radio<br>⊞ Wireless                                             | Current Firmware Version: | R1.2.02.003                |         |
| E Security                                                        | Downloaded file:          | Choose File No file chosen |         |
| ⊞ tools                                                           |                           |                            | Upgrade |
| Management H FIT/FAT H Account Upgrade System NTP SNMP System Log |                           |                            |         |

Motes: Press "Choose File" button to select firmware file, then press "Upgrade" button to upgrade AP.

## 5.5 How to reset AP to default setting

| System         Region Cole         Derice Name       2x2 Duaband Indoor AP         Location       Shashai         Language       English         Country Code       US         NAS D       WF-180_CRCWe3000043         Factory Delauts       Ok         To reators a delaut setting, click on the "Reatore" button below         Reatore Factory Configuration       Reatore         Deciporting Instance       Sayou         Specify the name and location of the lise used to import the configuration       Import File name         Import File name       No file choosen                                                                                                    | <u> </u>           |                                  |                      |         |      |  |        |
|----------------------------------------------------------------------------------------------------|--------------------|----------------------------------|----------------------|---------|------|--|--------|
| Region Cote         Device Name       2x2 Dualband Indoor AP         Location       Shanghai         Language       English         Country Code       Usit         NAS ID       WF-110_DIGWe3000043         NAS ID       WF-110_DIGWe3000043         Factory Delevids       Ok         To restore a default sating, click on the "Reatore" but on below         Restore Factory Configuration       Restore Factory Configuration         Specify the name and location of the file used to import the configuration       Save.         Specify the name and location of the file used to import the configuration       Import File name                                                                                                    | - Sectors          |                                  |                      |         |      |  |        |
| Project Color         Derice Name       5x2 Dusiband Indoor AP         Location       Shanghai         Language       English         Country Code       US         NAS ID       WF-180_01G/We3000043         NAS ID       WF-180_01G/We3000043         Factory Delaults       Ok         To restore a delault satting, Clock on the "Restore" button below         Restore Factory Configuration       Restore         Configuration Management       Backup Configuration of the life used to inport the configuration         Specify the name and location of the life used to inport the configuration       No file theorem                                                                                                    | Design Costs       |                                  |                      |         |      |  |        |
| Denice Name Do2 Dustand Indoor AP Location Shanghai Language English Country Code US NASID NASID NASID NASID NASID NASID NASID VF-180_CIGVVe3000043  Factory Defaults To restore a default setting, Click on the "Restore" button below Restore Factory Configuration Restore Factory Configuration Bestore Specify the name and location of the file used to import the configuration Import File name Import File name Impor | Hargon Cook        |                                  |                      |         |      |  |        |
| Location Shanghai Language English Country Code US NASID NASID NASID NASID NASID NASID NASID NASID ColfWe3000043 ON Factory Defaults To restore a default setting, click on the "Restore" button below Restore Factory Configuration Restore Factory Configuration Restore Factory Configuration Restore Factory Configuration Restore Bachup Configuration Specify the name and location of the file used to import the configuration Import File name Restore                                                                                                    | Device Name        | 2x2 Dualband Indoor              | AP                   |         | <br> |  |        |
| Language English Country Code US NASID NASID NASID NASID NASID NASID Collower Sectory Defaults To restore a default setting, click on the "Restore" button below Restore Factory Configuration Restore Factory Configuration Restore Backup Configuration Security No file choosen Uplicit                                                                                                    | Location           | Shanghai                         |                      |         |      |  |        |
| Country Code US  NAS ID  NAS ID  NAS ID  VVF-180_CIGVVe3000043   Factory Defaults  To restore a default setting, click on the "Restore" button below  Restore Factory Configuration  Restore Factory Configuration  Restore  Restore Factory Configuration  Restore  No file super the configuration  Import File name  Restore  No file chocuen  Uploant                                                                                                    | Language           | English                          | •                    |         |      |  |        |
| NAS ID     WF-180_CIGWe3800043       NAS ID     WF-180_CIGWe3800043       Factory Defaults     OK       To restore a default setting, click on the "Restore" button below       Restore Factory Configuration     Restore       Backup Configuration     Restore       Backup Configuration     Save.       Specify the name and location of the file used to import the configuration     Inport File name       Import File name     No file chocum     Uploant                                                                                                    | Country Code       | US                               |                      |         |      |  |        |
| NAS ID       WF-180_CIGWe3800043         Factory Defaults       ON         To reators a default setting, click on the "Reators" button below         Reators Factory Configuration       Reators         Configuration Management         Backup Configuration       Serve.         Specify the name and location of the file used to import the configuration         Import File name       No file chocom         Uplast                                                                                                    | NAS ID             |                                  |                      |         |      |  | Ol Car |
|                                                                                                    | NAS ID             | WF-180_CIGWe3800                 | 043                  |         |      |  |        |
| To reatore a default setting, click on the "Restore" button below Restore Factory Configuration Restore Restore Restor | Factory Defaults   | - Table and Table and a second   |                      |         |      |  | Ok Car |
| Restore Factory Configuration Restore Configuration Management Backup Configuration Specify the name and location of the like used to import the configuration Import File name Import File name  | To restore a detau | t setting, click on the "Restore | " button below       |         |      |  |        |
| Configuration Management Backup Configuration Specify the name and location of the Se used to import the configuration Import File name Pro file choosen Uplant                                                                                                    | Restore Factory C  | onfiguration                     | Lestore              |         |      |  |        |
| Backup Configuration Save<br>Specify the name and location of the life used to import the configuration<br>Import File name Advance file No file choosen Upload                                                                                                    | Configuration Man  | apement                          |                      |         |      |  |        |
| Specify the name and location of the file used to import the configuration Import File name  etween the Vo file choosen Upload                                                                                                    | Backup Configurat  | ion Save                         |                      |         |      |  |        |
| Import File name chasse for No file choosen Upload                                                                                                    | Specify the name   | and location of the file used to | import the configura | ation . |      |  |        |
|                                                                                                    | Import File name   | shoose file No file ch           | DOSETI               | Upload  |      |  |        |
|                                                                                                    | -                  |                                  | too Baller           |         |      |  |        |

Motes: If you can't visit AP web page, please press the "Reset" button of AP and hold for more than 5 seconds, the AP will reset to defaultsetting automatically. Or you can do it by the Web GUI.

CIG has the sole right to make corrections, modifications, enhancements, improvements, and other changes to its products and services at any time and to discontinue any product or service without notice, CIG has the final interpretation. This version is effective in the two months since the release date.

#### Federal Communications Commission (FCC) Interference Statement

This equipment has been tested and found to comply with the limits for a Class B digital device, pursuant to Part 15 of the FCC Rules.

These limits are designed to provide reasonable protection against harmful interference in a residential installation. This equipment generate, uses and can radiate radio frequency energy and, if not installed and used in accordance with the instructions, may cause harmful interference to radio communications. However, there is no guarantee that interference will not occur in a particular installation. If this equipment does cause harmful interference to radio or television reception, which can be determined by turning the equipment off and on, the user is encouraged to try to correct the interference by one of the following measures:

- Reorient or relocate the receiving antenna.
- Increase the separation between the equipment and receiver.
- Connect the equipment into an outlet on a circuit different from that to which the receiver is connected.
- Consult the dealer or an experienced radio/TV technician for help.

This device complies with Part 15 of the FCC Rules. Operation is subject to the following two conditions: (1) This device may not cause harmful interference, and (2) this device must accept any interference received, including interference that may cause undesired operation.

FCC Caution: Any changes or modifications not expressly approved by the party responsible for compliance could void the user's authority to operate this equipment.

#### **RF** exposure warning

This equipment complies with FCC radiation exposure limits set forth for an uncontrolled environment. This equipment must be installed and operated in accordance with provided instructions and the antenna(s) used for this transmitter must be installed to provide a separation distance of at least 66 cm from all persons and must not be collocated or operating in conjunction with any other antenna or transmitter.

CIG has the sole right to make corrections, modifications, enhancements, improvements, and other changes to its products and services at any time and to discontinue any product or service without notice, CIG has the final interpretation. This version is effective in the two months since the release date.